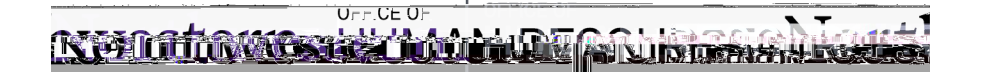

Workforce Software

Manage Delegations

| To access Workforce Software, log in with your NetID and NetID Passwtbird site |
|--------------------------------------------------------------------------------|
| https://nwuni.wta-us8.wfs.cloud/workforce/SSO.do                               |

| Processor Managing Delegations |                                                                                                    |  |
|--------------------------------|----------------------------------------------------------------------------------------------------|--|
| 1. Manage Delegations:         |                                                                                                    |  |
|                                |                                                                                                    |  |
|                                |                                                                                                    |  |
|                                |                                                                                                    |  |
|                                |                                                                                                    |  |
|                                |                                                                                                    |  |
|                                |                                                                                                    |  |
|                                |                                                                                                    |  |
|                                | This function is used to delegate Assignment Groups, not individual employees.<br>Primary approvers will be designated on tlikeports Topage in myHR. |  |
|                                | ClickDelegate Authority                                                                                                    |  |
|                                |                                                                                                    |  |
|                                |                                                                                                    |  |
|                                |                                                                                                    |  |
|                                |                                                                                                    |  |
|                                |                                                                                                    |  |
| 2.                             | Search for arAssignment Group:                                                                                                    |  |
|                                |                                                                                                    |  |
|                                |                                                                                                    |  |
|                                | Enter Search Criteria                                                                                                    |  |
|                                |                                                                                                    |  |
|                                |                                                                                                    |  |
|                                |                                                                                                    |  |
|                                |                                                                                                    |  |
|                                |                                                                                                    |  |

3. Select Assignment Group and Choose Delegate Options:

SelectAssignment Group.

Role to Delegatevill default to "Supervisor, Group."

Effective Datewill default to today's date while End Effective Date default to one week from the date you enter the delegation Enter the preferred effective dates for your delegate.

Tip: To select a delegenthole finitely, enter "12/31/3000" as the End Effective Date.

| 4. View Current Delegations:                                                                                                    |
|----------------------------------------------------------------------------------------------------|
| UnderManage Delegationsclick View/Revoke My Delegations                                                                                                    |
|                                                                                                    |
| 5. Select Delegation:                                                                                                    |
| Under Enter Search Criteria, clockarchwithout entering any text to search for your available delegations. The full list of current and past delegations will be available for viewing. Tip: Search by name or User ID (NetID) to find a specific delegated of showing all delegations. |
| 7. Revoke Delegation:                                                                                                    |
| ClickRevoke(in blue text) for the delegation to be removed.<br>Revoke the delegation effective Immediately, or at the end of a chosen day.                                                                                                    |
| Revoke Effective O Immediately O At end of day on 01/02                                                                                                    |
| ClickRevoke Delegation(s)You willreceive this confirmation message:                                                                                                    |
| Operation-performed successfully.                                                                                                    |
| Tip: Use this option to revoke a delegation prior to the originally sel <b>Effective End Date</b> chosen in step three.                                                                                                    |